## 110 學年度全國學生音樂比賽高雄市初賽秩序冊勘誤線上作業說明

本(110)學年度因應疫情關係,秩序冊勘誤作業改採線上作業,操作流程說明如下:

- 一、勘誤申請:報名者查閱大會公告的秩序冊發現有需要勘誤時,可由原報名系統提出勘誤申請。
- 二、勘誤報名資料:經大會同意報名者的勘誤申請後,將開放修改報名資料權限,報名者可直接在線上 進行報名資料修改,並將勘誤後報名表上傳網站,並通報勘誤完成。
- 三、大會審核勘誤報名資料:大會收到報名者完成勘誤通報後,進行勘誤資料審查,並確認勘誤完成結案。

#### ◆ 勘誤申請操作流程≫

秩序冊勘誤作業為原報名網站(http://khmusic.kh.edu.tw),報名者由報名系統登入後,在原 1 報名資

料欄內即可看到 2 申請勘誤 的按鍵進入 3 報名資料勘誤作業網頁內,選擇 申請勘誤 4 並填寫 申請原因

(記得按 5 確定存檔 存檔),以正式提起勘誤申請。並等待大會審查是否受理該申請案,審查結果及意見將

### 會呈現在 6 審核結果及說明欄內。

| 福康國小                                                                                          |                                                                                                    |                           |  |  |  |
|-----------------------------------------------------------------------------------------------|----------------------------------------------------------------------------------------------------|---------------------------|--|--|--|
| samit01                                                                                       | 却力主                                                                                                  |                           |  |  |  |
| · 新聞報名表 1                                                                                     | 請於下面《報名表》欄位中,分別列印每一參賽項目之 報 石衣 送回信義國小                                                                 |                           |  |  |  |
| <sup>翻</sup> 團體組報                                                                             | 比赛別 圖體 錄市別 組別 項目 AB組 參賽者 一般相/列印 報名 副除 全市已報 勘誤 (申請、上傳檔案)<br>報名表 資料 (作業) (按鍵進入)                        | 勘誤【審核結果、意見】               |  |  |  |
| 費個人組留                                                                                         | 音樂比賽 置體組 兩區 國小組 管樂合奏 A 1 翰恩和 報名表通法 4 ● 申請勘決                                                          |                           |  |  |  |
| 決賽報名                                                                                          | 音樂比賽 個人組 全區 國小組 笙霭奏 B 異國中 <mark>辨照報名表</mark> 修改 □ 10 题 20 甲 第一 20 日 20 日 20 日 20 日 20 日 20 日 20 日 20 | 尚未審核                      |  |  |  |
| 初賽成績                                                                                          | · 查樂比賽 個人組 全區 國小組 鋼琴演奏 A ss 微報 報名表 修改 □ 37 · 数 使完成 · · · · · · · · · · · · · · · · · · ·             | 同意;進行勘誤 可以勘誤報名表           |  |  |  |
| 基本資料                                                                                          |                                                                                                    |                           |  |  |  |
| 說明                                                                                            |                                                                                                    |                           |  |  |  |
| 登出                                                                                            |                                                                                                    |                           |  |  |  |
|                                                                                               |                                                                                                    |                           |  |  |  |
|                                                                                               | 110學年度全國學生音樂比賽高雄市初賽 【報名資料勘誤】作業 🧃                                                                     |                           |  |  |  |
| 勘誤項目:【图壁組 南區 國小組 管樂合奏 A】 福康國小 (目前報名表 識別碼: 08224835 )                                          |                                                                                                    |                           |  |  |  |
| 【步驟1】申請[報名資)                                                                                  | 科] 勘誤                                                                                                | 申請案【審核結果及說明】              |  |  |  |
| <b>劫誤申請:申請勘誤 ▼</b> (2021/9/9 17:33:37)                                                        |                                                                                                    |                           |  |  |  |
| 4 日文亂碼                                                                                        |                                                                                                    | 29 明: (2021/5/9,17:36-53) |  |  |  |
| 申請原因:                                                                                         |                                                                                                    |                           |  |  |  |
| 【步驟2】勘誤處理 與 結果上傳 ()                                                                           |                                                                                                    |                           |  |  |  |
| 您的【勘誤 申請】尚在審查中 請稱稱 (原則上申請案【當天上麻醉間內】毀會處理非上麻醉間可能要順延到隔天上麻醉間)<br>符承辦學校 【同意】 勘誤申請 後,再回這裡進行 根名表勘誤作業 |                                                                                                    |                           |  |  |  |
| 5 味文存借 返回                                                                                     |                                                                                                    |                           |  |  |  |

如申請案被審查為「不同意時,在審查欄內會顯示審查意見說明,參閱後如有欵義再洽大會承辦校。

#### ❷ 勘誤作業操作流程∞

申請案經大會審查同意後,報名者可從 <sup>動誤申請中</sup>按鍵進入報名資料勘誤作業網頁內,依(下圖) ①【勘誤作業流程】1.2.3 循序進行報名資料勘誤:

 修改要勘誤的報名表:申請案一經審查為 同意;進行勘誤後,系統會自動開啟修改權限,報名者可回到 原報名列表內,從
 修改進入修改報名資料(操作同原報名程序)。
 將修改完後的報名表截圖成 jpg 或 png 圖檔或 PDF 檔,並將截圖上傳:報名資料正確修改後,將正 確的報名表以截圖成 jpg、 png 圖檔或印出後掃瞄成 PDF (提示:Windows 10 可以直接將報名表列印成 PDF),由 ② 上傳(更新) [勘誤後報名表] 上傳到系統(上傳成功後會出現在網頁上,可按圖放大查看)。特別注意

截圖務必要注意報名表的識別碼一定要清楚。

|       | 110學年度全國學生【音樂比賽                                  | 】個人組報名表(初賽) 調列 |
|-------|--------------------------------------------------|----------------|
| 就讀學校  | 福康國小 縣市別:高雄市主要<br>報名編號:12215 (samit01) 識別碼:09032 |                |
| 參賽者姓名 | 55                                               | 身分證字號          |
| 生日    | 70年1月1日                                          | e-mail         |
| 電話    | s                                                | 行動電話           |

確認【勘誤後】的報名表上傳成功後,線上回報報名表最新識別碼
 (將修改後報名表上的識別碼 8

| <u>碼填入系統</u> )並將 <b>④</b> | 【勘誤結果】 | 改成 勘误完成通報 > | 後5 確定存檔 | ,即完成報名勘誤作業。 |
|---------------------------|--------|-------------|---------|-------------|
|---------------------------|--------|-------------|---------|-------------|

| 110學年度全國學生音樂比賽高雄市初賽 【報名資料勘誤】作業                                                                                                    |                                                  |  |  |  |
|----------------------------------------------------------------------------------------------------|--------------------------------------------------|--|--|--|
| 协误项目:【個人姐 全區 图小姐 銅琴領奏 à】 福康圖小 ss ( 目前報名表 識別碼: 09032328 )                                                                                                    |                                                  |  |  |  |
| 步驟1】申請[報名資料]勘誤                                                                                                    | 申請案【審核結果及說明】                                     |  |  |  |
| b誤申請: 勘誤完成通報 √ (2021/9/9 17:39:40) 日文亂碼 申請原因:                                                                                                    | 客查结果: 同意;進行助發<br>说明: 可以勤請報名表 (2021/9/9 17:38:02) |  |  |  |
| 步驟2】勘誤處理 與 結果上傳 ()                                                                                                    |                                                  |  |  |  |
| <ol> <li>1. 珍な安初浜的税名衣 (回川 回復随難名数) 内【参思】税名表量料)</li> <li>2. 將修改完後的根名裁圖成 jpg 或 png 圖檔後,回本頁,將裁圖上傳。(【載照】 ゴム用電腦或手機 照相皆可:量重</li> <li>3. 確認【勘誤後】的税名表上傳成功後,回報 税名表最新的【識別碼】並將【勘談結果】改成【勘誤完成通</li> <li>2. 許償(更新)【勘誤後 服名表】</li> </ol> | 【要的是 根名表上的【镜别码】 一定要清楚 〕<br>[報】 後存檔               |  |  |  |
| <ul> <li>         、最新【識別碼】         ● 09032328 (從勘訓後的報名表書看:共 8碼數字)     </li> <li>         教師通報:         ● 初時完成通報 (確認無調後・請改選為【勘誤完成通報】)     </li> </ul>                                                                    |                                                  |  |  |  |
| ▼ 東京府信 返回                                                                                                    |                                                  |  |  |  |

回到報名表資料列表需確認如下圖才確認完成。(上傳成功後會出現<sup>〇</sup>圖示)

# ❷ 等待勘誤結果審查∞

完成勘誤作業並線上通報完成後,尚需等待大會針對報名者所修改的報名表及上傳報名表圖檔 審查正確後,才算完成全部勘誤作業,確保報名程序完整。(大會審查上傳報名圖檔資料正確後,會 呈現結案狀態)

| 音樂比賽 個人組 全區 國小組 鋼琴 | 奏 A ss 檢視<br>列印 | 农名表修改 □ 37 | 勘誤完成 🚫 | 完成;結案 |
|--------------------|-----------------|------------|--------|-------|